### Modbus using in LabVIEW

1. Free download NI's Modbus library (for LabVIEW 7.1) <u>http://sine.ni.com/apps/we/niepd\_web\_display.display\_epd4?p\_guid=F15</u> 82737BACF5CA8E0340003BA7CCD71

or download the MGIModbus (for LabVIEW 6.1) http://sine.ni.com/apps/we/niepd\_web\_display.display\_epd4?p\_guid=F15 82737BACF5CA8E0340003BA7CCD71

2. Install NI's Modbus library, or unzip MGIModbus and copy the two folders into LabVIEW.

#### Modbus/TCP

1. Open MB Ethernet Example Master.vi from

"Functions Palette" >> "User Libraries">> "NI Modbus">> "MB Ethernet Example Master.vi"

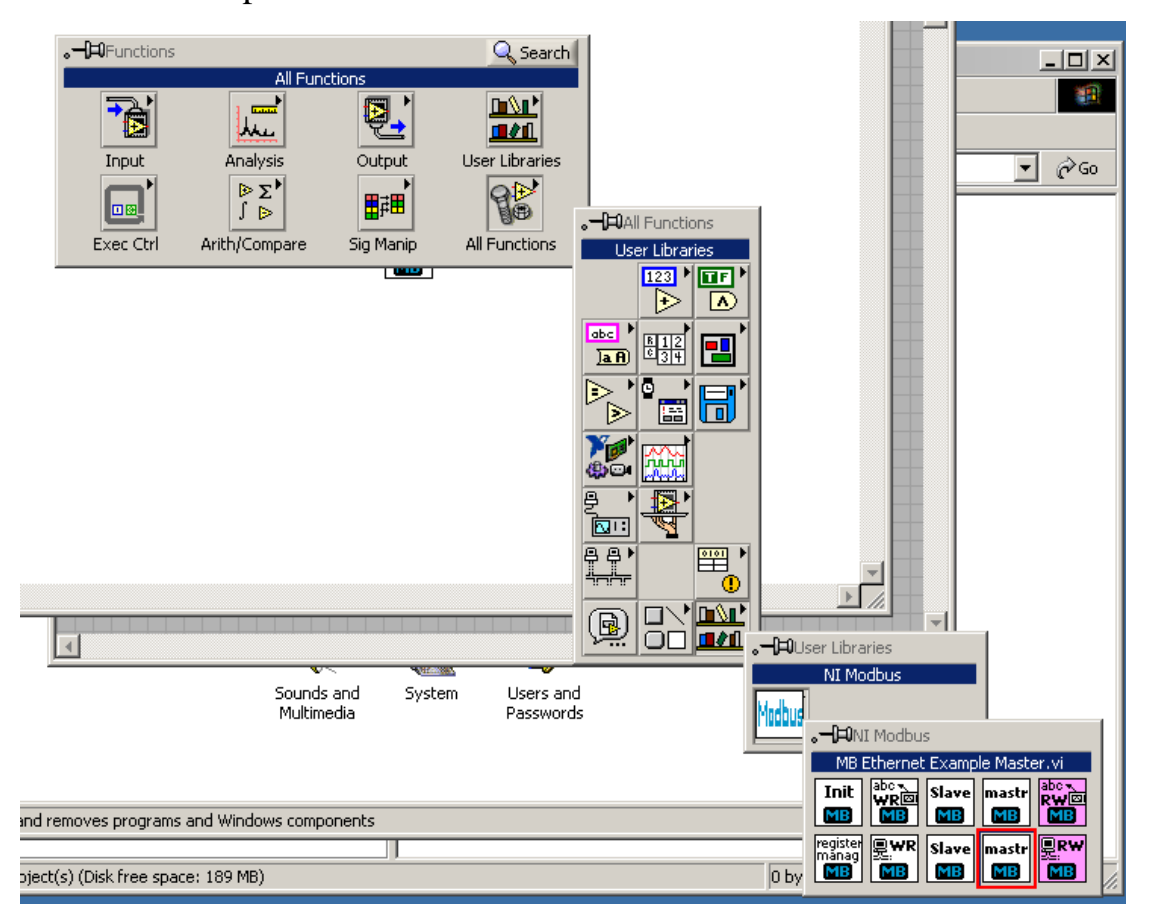

#### 2. Double-click the icon to open it

| Dutitled 1 Block Diagram *                                             |  |
|------------------------------------------------------------------------|--|
| File Edit Operate Tools Browse Window Help <td <="" <td="" td=""></td> |  |
|                                                                        |  |
| mastr                                                                  |  |
| ۲<br>۲                                                                 |  |

3. Create MBAP Header of "MB Ethernet Master Query.vi" and link the controller to "MB Ethernet Master Query.vi" in frame0 ~ frame 3

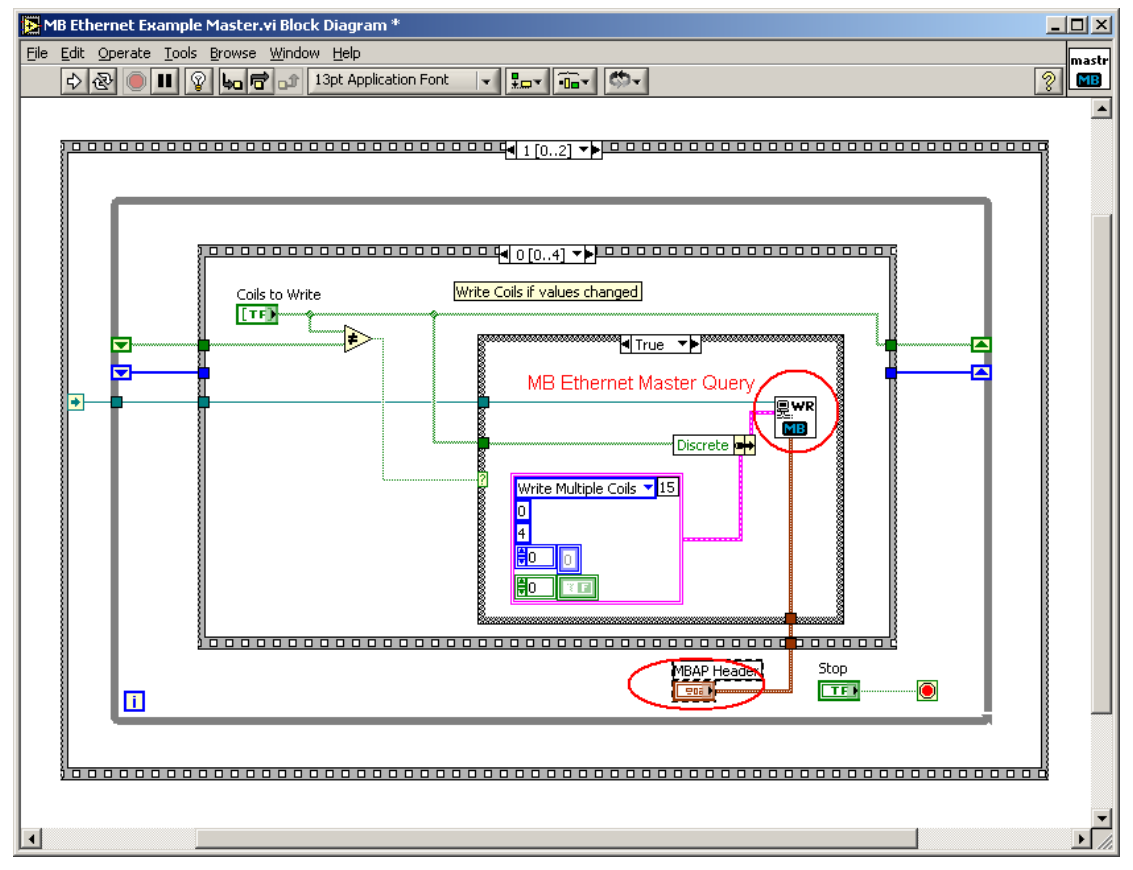

4. Set IP and NetID of remote Modbus slave

| 10.0.8                         | 3.100                          |                           | 502        |        |
|--------------------------------|--------------------------------|---------------------------|------------|--------|
| Data to                        | write to the s                 | slave                     |            |        |
| Coils to                       | Write                          | MBAP                      | Header     |        |
| 0                              | 100                            | Tran                      | saction ID | 0<br>1 |
| Registe                        | rs to Write                    |                           | =          | Net ID |
| 0                              | 0                              | 0                         | 0          |        |
|                                |                                |                           |            |        |
| Slave R<br>Slave D<br>Slave Ir | ead-only Reg<br>iscrete Inputs | isters<br>;<br>s (Read On | ly)        |        |
| Slave R<br>Slave D<br>Slave Ir | ead-only Reg<br>iscrete Inputs | isters<br>;<br>s (Read On | ly)        |        |

5. Run the VI.

# Modbus/RTU

# 1. Make sure the PC have VISA runtime installed.

## 2. Open MB Serial Example Master.vi from

"Functions Palette" >> "User Libraries">> "NI Modbus">> "MB Serail Example Master.vi"

| •         |                                                                                |           | 🔍 Search      |                             |
|-----------|--------------------------------------------------------------------------------|-----------|---------------|-----------------------------|
| Innut     |                                                                                |           |               |                             |
|           | $ \begin{array}{c} \triangleright \Sigma^{\bullet} \\ \downarrow \end{array} $ |           | 9 ter         |                             |
| Exec Ctrl | Arith/Compare                                                                  | Sig Manip | All Functions | User Libraries              |
|           |                                                                                |           |               |                             |
|           |                                                                                |           |               |                             |
|           |                                                                                |           |               |                             |
|           |                                                                                |           |               |                             |
|           |                                                                                |           |               |                             |
|           |                                                                                |           |               |                             |
|           |                                                                                |           |               |                             |
|           |                                                                                |           |               | NI Modbus                   |
|           |                                                                                |           |               |                             |
|           |                                                                                |           |               | MB Serial Example Master.vi |
|           |                                                                                |           |               | Init abox Slave mastr RW01  |
|           |                                                                                |           |               | register<br>mänag           |
|           |                                                                                |           |               |                             |

3. Double-click the icon to open it

| 🔀 Untitled 1 Block Diagram *                |
|---------------------------------------------|
| File Edit Operate Tools Browse Window Help  |
| 🗘 🐼 🖲 💵 😵 妇 🗃 🗊 13pt Application Font 🖃 🏣 🙃 |
|                                             |
|                                             |
| mastr<br>MB                                 |
|                                             |
|                                             |
|                                             |
|                                             |
|                                             |

4. Set the baud rate of "MB Serial Init.vi" corresponding with baud rate of Modbus Slave.

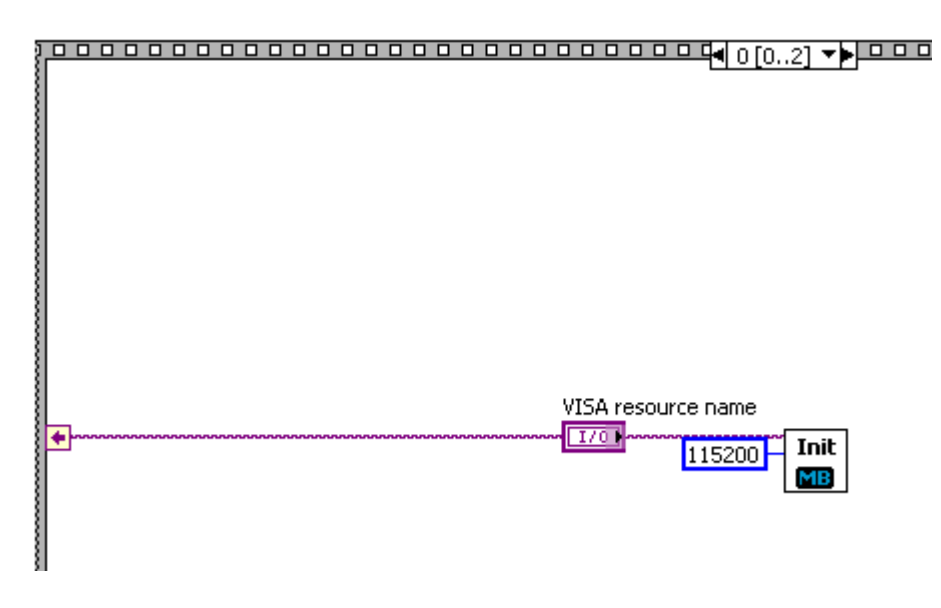

5. Modify "MB Serial Example Query.vi" in frame0 ~ frame3: Set "False" to "Use Modbus Data Unit?" and "NetID" of Slave to "Slave Address".

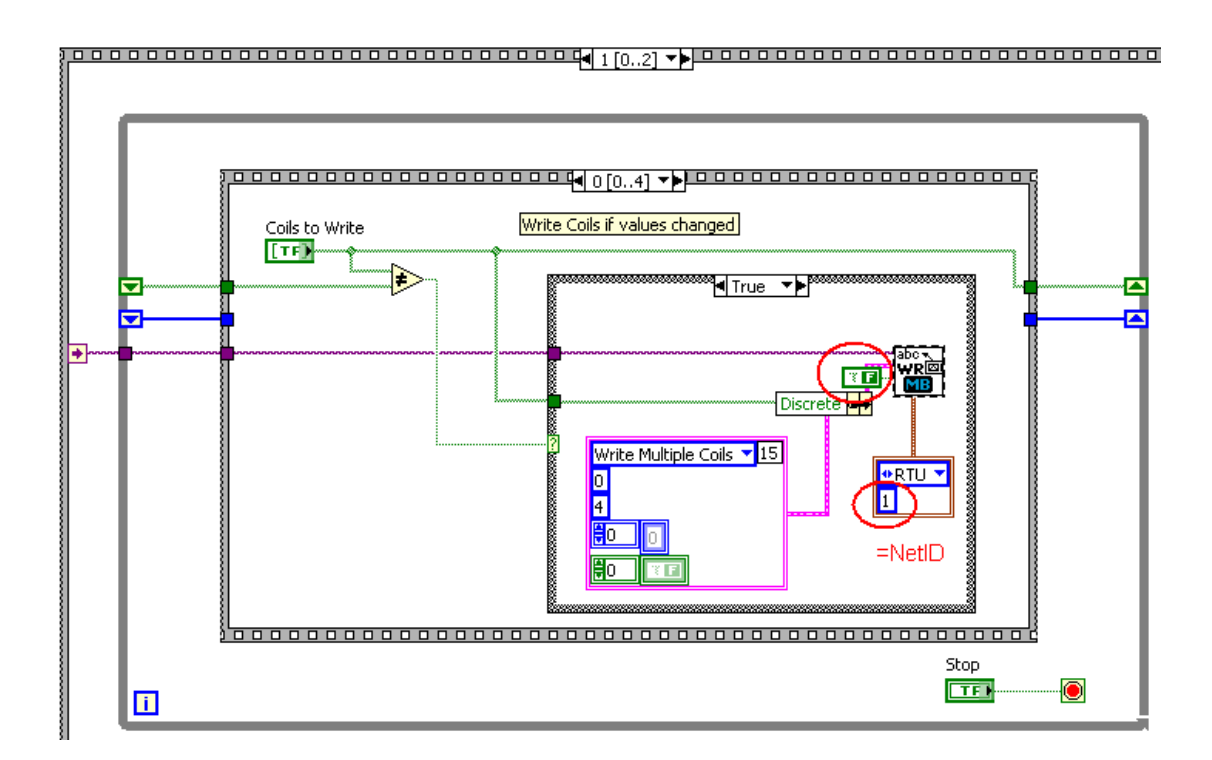

# 6. Select COM port

| VIDATE             | source name         |           |       |   |  |
|--------------------|---------------------|-----------|-------|---|--|
| ľ%                 | •                   | Ĩ         |       |   |  |
| COM<br>COM<br>LPT1 | 11<br>12<br>5 write | slave -   |       |   |  |
| J.                 |                     |           |       |   |  |
| 0                  | 0                   | <b>.</b>  |       | 0 |  |
| — Slave F          | Read-only Re        | gisters - |       |   |  |
| Slave [            | Discrete Inpu       | lts       |       |   |  |
|                    |                     | ers (Reac | Only) |   |  |
| Slave I            | input Registe       |           |       |   |  |

7. Run the VI.